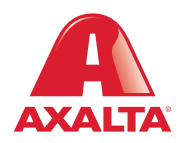

# PBE Exchange Catalog Order

### How it Works

Catalog Order allows users to search for products within their Approved Price List (APL). Products can be searched by entering a code or description or applying filters by categories. Once a product is located, users enter a quantity and add the product to their shopping cart.

AXALTA COATING SYSTEMS

| A PBE Exchange     | CONTACT L         | из   нецр   А +   |                   | 📜 2 ITEMS |
|--------------------|-------------------|-------------------|-------------------|-----------|
| CREATE ORDER       | ORDERS & INVOICES | MY LISTS          | MORE              |           |
| 4<br>EXPRESS ORDER | CATALOG ORDER     | NON-CATALOG ORDER | C<br>RETURN ORDER |           |
|                    | ţ                 |                   |                   |           |

From the PBE Exchange home page, click **Create Order** in the header, then click **Catalog Order** from the fly out menu.

| PBE Exchange                          |          |            | HELP                  | A -                      |      |            | 2 ITEMS     |   | either type a code or                          |
|---------------------------------------|----------|------------|-----------------------|--------------------------|------|------------|-------------|---|------------------------------------------------|
| CREATE ORDER                          | ORDERS 8 | & INVOICES | MY LISTS              | MANAGE INVENTORY         | MOF  | E          |             |   | description or mark the                        |
| CATALOG ORDER                         |          |            |                       |                          | F    | ľ          | ADD TO CART |   | page.                                          |
| EXPORT PRODUCT CATALOG                |          |            |                       |                          |      |            |             |   |                                                |
| <u>م</u>                              | •        |            |                       |                          |      |            |             |   |                                                |
|                                       | Code     | UOM        | Description           |                          | List | Unit Price | Quantity    |   |                                                |
|                                       | 00217    | RL         | NOR 72 X 90' HAND MAS | SK FILM                  |      | \$0.00     | 3           |   | <ul> <li>Once you have located your</li> </ul> |
| Catalogs ^                            | 00306    | RL         | NOR 18MM X 54.8M (3/4 | ) ORANGE MASKING TAPE    | ☆    | \$0.00     | 0           |   | product, go to the <b>Quantity</b>             |
| AXALTA COLLISION CENTERS -<br>PAINT   | 00308    | RL         | NOR 36MM X 54.8M (1.5 | ) OM ORANGE MASKING TAPE | ☆    | \$0.00     | 0           |   | or click the up or down                        |
| AXALTA COLLISION CENTERS -<br>ALLIED  | 00309    | RL         | NOR 48MM X 54.8M (2)  | OM ORANGE MASKING TAPE   |      | \$0.00     | 0           |   | arrows.                                        |
| AXALTA COLLISION CENTERS -<br>PAINT   | 00314    | SL         | NOR MASKING TAPE 3/4  | IN                       | 습    | \$0.00     | 0           |   |                                                |
| ALLIED                                | 00314    | CS         | NOR MASKING TAPE 3/4  | IN                       | ☆    | \$0.00     | 0           |   |                                                |
| Manufacturar A                        | 00314    | RL         | NOR AQUA AM MASKING   | TAPE 3/4" X 54.8M        | ☆    | \$0.00     | 0           |   |                                                |
|                                       | 00317    | RL         | NOR 48MM X 54.8M (2)  | AM AQUA MASKING TAPE     | 습    | \$0.00     | 0           |   |                                                |
| ACME AUTOMOTIVE     AES MANUFACTURING | 00906    | РК         | NOR 6 GRIP FOAM HAD F | PAD                      | 슈    | \$0.00     | 0           |   | When finished click <b>Add T</b> a             |
|                                       | 00912    | вх         | 3M ABRASIVE, GOLD HO  | DKIT 3IN, P500, 50/BX    | *    | \$0.00     | 0           |   | Cart. The Success prompt                       |
| PBE Exchange                          |          |            | HELP                  | A -                      |      |            | 2 ITEMS     | • | your selected product(s)                       |
| CREATE ORDER                          | ORDERS 8 | & INVOICES | MY LISTS              | MANAGE INVENTORY         | MOF  | E          |             |   | shopping cart.                                 |
| CATALOG ORDER                         |          |            |                       |                          | (S)  | •          | ADD TO CART |   |                                                |
| EXPORT PRODUCT CATALOG                |          |            |                       |                          |      |            |             |   |                                                |
| 0                                     |          |            |                       |                          |      |            |             |   |                                                |
|                                       |          |            |                       |                          |      |            |             |   | <ul> <li>When satisfied with your</li> </ul>   |

When satisfied with your order, click the shopping cart icon in the top right corner of the page to checkout.

| 🚓 PBE Exchange                      |                    |              | HELP   A              | 8 <del>-</del>   |        |           | To modify a quantity,<br>go to the <b>Quantity</b>                            |
|-------------------------------------|--------------------|--------------|-----------------------|------------------|--------|-----------|-------------------------------------------------------------------------------|
| CREATE ORDER                        | ORDERS & INVOICES  | MY LISTS     | MANAGE INVENTORY      | MORE             |        |           | column to type your                                                           |
| SHOPPING CART                       |                    |              | UPC                   | DATE CART PROCEE | D WITH | снескоит  | up or down arrows.                                                            |
| No data                             | ata                |              |                       | L                |        |           | <b>Update Cart</b> to save the change.                                        |
| CONTINUE SHOPPING CLEAR C           | ART UPLOAD .CSV    |              |                       | ORDER TO         | OTAL   | \$91.78   |                                                                               |
| Sort By: PURCHASE ORDER DEPA        | RTMENT             |              |                       |                  |        |           |                                                                               |
| Axalta Invoiced 2 items<br>Code UOM | Description        | Manufacturer | Unit Price To         | otal Price Quant | tity   | Remove    | <br>To remove a product,<br>go to the <b>Remove</b> column                    |
| 107 05                              | AX 107 5GA CLEANER | Axalta       | \$45.89 \$            | 91.78            | •      |           | and click the trash can.                                                      |
|                                     |                    |              | SUBTOTAL \$           | 91.78            |        |           |                                                                               |
| PBE Exchange                        |                    | (            | CONTACT US   HELP   A | સ <del>-</del> ∣ |        |           |                                                                               |
| CREATE ORDER                        | ORDERS & INVOICES  | Μ            | IY LISTS              | MORE             |        |           |                                                                               |
| SHOPPING CART                       |                    |              |                       | PROCEE           | D WITH | CHECK OUT | <br>When your shopping cart is correct, click <b>Proceed With Check Out</b> . |

| PBE Exchange                                                                                                    | ORDERS & INVOICES                                                                          | HELP<br>MY LISTS                                               | MANAGE INVENTORY                                              | MORE                                                                                                    | Enter your purchase order<br>number or select <b>Generate</b><br>Axalta PO# or Generate<br>Distributor PO#.                                                  |
|----------------------------------------------------------------------------------------------------|--------------------------------------------------------------------------------------------|----------------------------------------------------------------|---------------------------------------------------------------|----------------------------------------------------------------------------------------------------|----------------------------------------------------------------------------------------------------|
| CHECK OUT  CRETURN TO CART  Purchase Order Numbers  Enter purchase order number(s) or press is required for the Axalta products and twill be invoiced by the distributor.  Axalta Product PO# - Distributor A  20200616247912_1 | Generate button to create a un<br>the Allied products. Axalta prod<br>Required<br>GENERATE | ique PO# for each ord<br>ucts will be invoiced b<br>AXALTA PO# | er type. Note: A separate PO#<br>y Axalta and Allied products | PLACE ORDER         Order Summary         Axalta Invoiced         1 items       \$45.89         Distributor Invoiced         7 items       \$0.00         ORDER TOTAL       \$45.89 | If both PO# fields appear,<br>enter a purchase order<br>number in both fields.                                                                               |
| Allied Product PO# - Distributor A PA20200616247912_2 Ship To Address                                                                                                    | Generate Di                                                                                | STRIBUTOR PO#                                                  | •                                                             |                                                                                                    |                                                                                                    |
| <ul> <li>Axalta Collision Centers - Store 00<br/>123 Paint St<br/>Raleigh<br/>NC 25013</li> </ul>                                                                                                    | 1                                                                                          |                                                                |                                                               |                                                                                                    | Verify the Ship To<br>Address.                                                                                                    |
| Pick-Up Address<br>Body Shop<br>123 Street Rd<br>Cityville<br>ST 12456<br>Instructions for Distributor Option                                                                                                    | nal                                                                                        |                                                                |                                                               |                                                                                                    | If you have any additional<br>instructions, type them<br>in the <b>Instructions for</b><br><b>Distributor</b> field.                                         |
| Bill ToDistribAxalta Collision Centers -Body ShHQ123 Str123 Paint StreetCityvilleGlen MillsST 1245PA 19342ST 1245                                                                                                    | utor A<br>op<br>set Rd<br>56                                                               |                                                                |                                                               |                                                                                                    | When finished, click<br><b>Place Order</b> .<br><b>NOTE:</b> For the <b>Place Order</b><br>button to be active, all<br>required fields must be<br>completed. |

| Re Excl      | nange              | HELP          | A - 1    | 💓 0 ITEMS |
|--------------|--------------------|---------------|----------|-----------|
|              | CREATE ORDER       | ORDER HISTORY | MY LISTS |           |
| THANK YOU, Y | OUR ORDER HAS BEEN | PLACED.       |          | 📑 📑 🛶     |
|              |                    |               |          |           |

After your order has been placed, the confirmation page will appear with options to **Print Your Order** or **Save Order as a PDF**.

## ORDER TOTAL \$

|               |           | Axalta Products | Allied Products |
|---------------|-----------|-----------------|-----------------|
| Ship To       | Bill To   | Distributor A   |                 |
| Body Shop     | Body Shop | Body Shop       |                 |
| 123 Street Rd |           | 123 Street Rd   |                 |
| Cityville     |           | Cityville       |                 |
| ST 12456      |           | ST 12456        |                 |

#### Axalta Product PO# -Distributor A 2 items PO# 2017032100058\_1

| Code          | UOM | Description                     | Manufacturer | Unit Price | Total Price | Quantity |
|---------------|-----|---------------------------------|--------------|------------|-------------|----------|
| 4025331440000 | EA  | SH FP 1002 1L FACPAC BLUE BLACK | Axalta       |            |             | 2        |

SUBTOTAL

#### Allied Product PO# -Distributor A 4 items PO# PA2017032100058\_2

| Code | UOM | Description                     | Manufacturer                     | Unit Price | Total Price | Quantity |
|------|-----|---------------------------------|----------------------------------|------------|-------------|----------|
| RG18 | EA  | AMT RG 3/4IN X 60 YDS TAPE      | AMERICAN TAPE                    | \$0.00     | \$0.00      | 2        |
| 330G | EA  | BAS 3"X 1 1/4" YELLOW FOAM PAD" | BUFF AND SHINE<br>MANUFACTURING. | \$0.00     | \$0.00      | 2        |

In the United States: 1.855.6.AXALTA axalta.us In Canada: 1.800.668.6945 axalta.ca

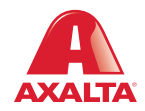

Copyright © 2024 Axalta Coating Systems, LLC and all affiliates. All rights reserved. (01/24)